## Any Desk User Manual

1. Go to https://anydesk.com/download?os=win to download Any Desk setup file.

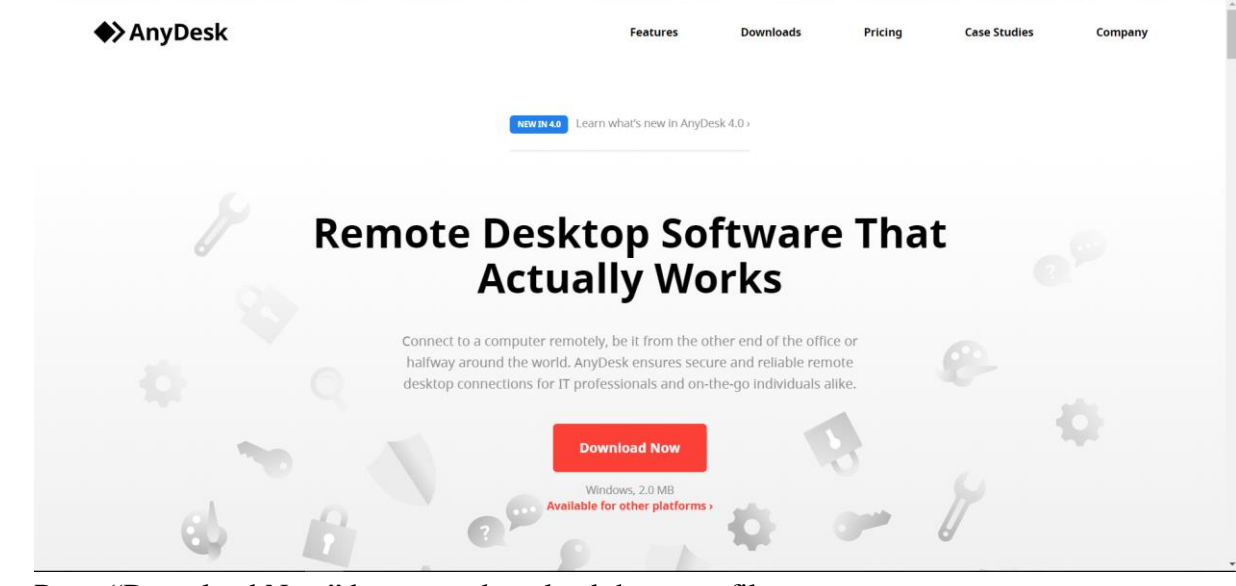

- 2. Press "Download Now" button to download the setup file.
- 3. Locate the setup file after downloading complete. Run the setup file.

| ➢ Install An<br>Update | yDesk                                                                                                    | -    | Х |
|------------------------|----------------------------------------------------------------------------------------------------|------|---|
|                        | Update                                                                                                    |      |   |
|                        | Installation path: D:\AnyDesk                                                                                 |      |   |
|                        | An older version of AnyDesk is already installed on this computer. You can now upgrade the c<br>installation. | old  |   |
|                        | Updates                                                                                                    |      |   |
|                        | O Keep AnyDesk automatically up-to-date.                                                                      |      |   |
|                        | O Download updates and ask for installation.                                                                  |      |   |
|                        | Disable auto-update.                                                                                          |      |   |
|                        | Beta version                                                                                                  |      |   |
|                        | End-user license agreement                                                                                    |      |   |
|                        | By starting the installation, you accept the license agreement.                                               |      |   |
|                        | Vert & Update Ca                                                                                              | ncel |   |
|                        |                                                                                                    |      |   |

4. Press "Accept & Update" to proceed with your installation.